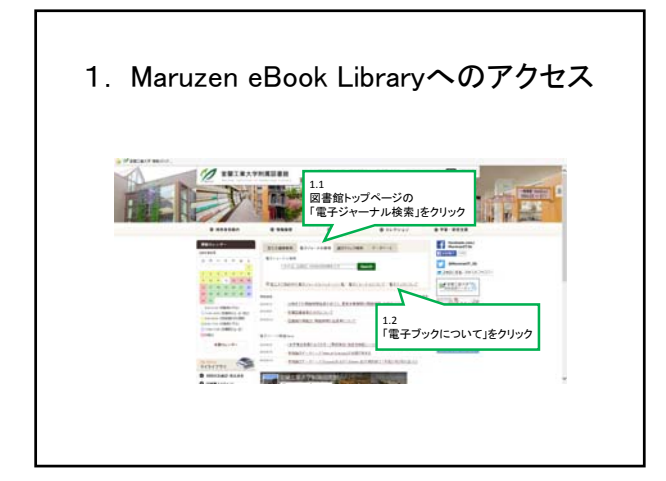

| 1 Ma   | ruzer          | n eBook Lib                                                                                                    | oraryへのフ                                                                                                    | アクヤス  |
|--------|----------------|----------------------------------------------------------------------------------------------------|----------------------------------------------------------------------------------------------------|-------|
| 1. 100 | 10201          |                                                                                                    | any of                                                                                                    | / _// |
|        |                |                                                                                                    |                                                                                                    |       |
|        |                |                                                                                                    |                                                                                                    |       |
|        | 1              | NELECTION (1)                                                                                                    | , an gang tao taon, an ta ang ang ang ang ang ang ang ang ang an                                                                                                    |       |
|        |                | BRIRKTISSHORT / S                                                                                                    |                                                                                                    |       |
|        |                |                                                                                                    | 10. C                                                                                                    |       |
|        |                | 0                                                                                                    | 0 Martin Statistics                                                                                                    |       |
|        |                | 1.3<br>FMaruzen eBook Librar                                                                                                    | v (をクリック                                                                                                    |       |
|        |                | <ol> <li>Bald of Bald and Association Conference<br/>(ACCOMPTION AND AND AND CONFERENCE)<br/>And Annual Conference (Income Res. 2010).<br/>Distance of the analysis of the Annual Conference<br/>(Income Res. 2010). Income Res. 2010.</li> <li>Bald Annual Conference on Annual Conference<br/>(Income Res. 2010). Income Res. 2010.</li> </ol> | A SALE AND A SALE AND |       |
|        |                |                                                                                                    | 80000                                                                                                    |       |
|        | TREASANDERS OF | The second product is the second state of                                                                                                    |                                                                                                    |       |
|        | Said Brand     | Course Baseder                                                                                                    |                                                                                                    |       |
|        |                |                                                                                                    |                                                                                                    |       |

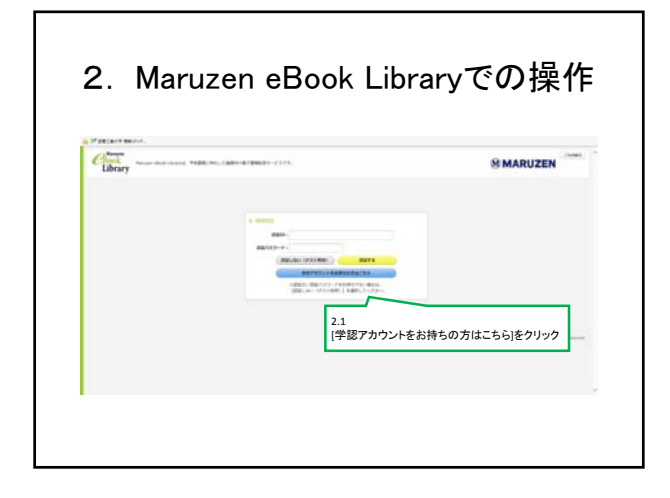

2. Maruzen eBook Libraryでの操作

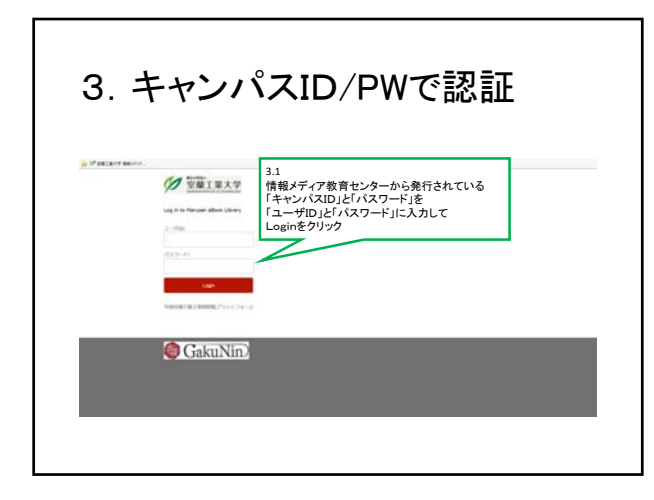

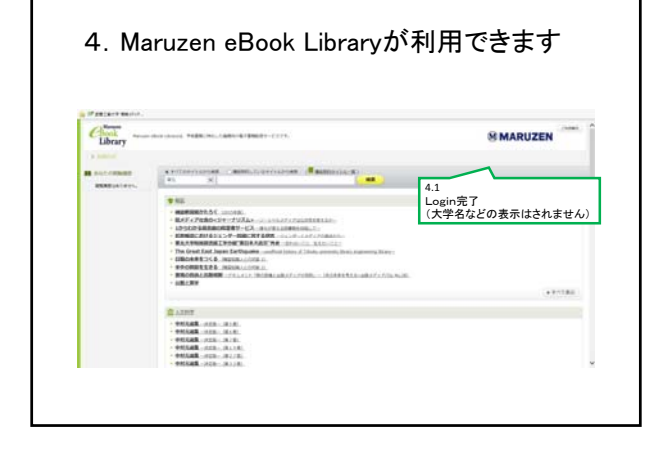